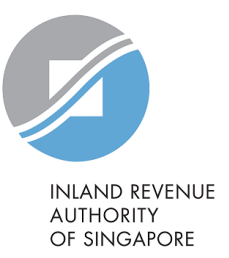

# User Guide

#### Contents

| S/N | Description                                  | Page Number    |
|-----|----------------------------------------------|----------------|
| 1   | Viewing S45 Notices/ Letters                 | <u>2 - 7</u>   |
| 2   | Downloading of S45 Notices/ Letters in bulk  | <u>8 - 9</u>   |
| 3   | Downloading of selected S45 Notices/ Letters | <u>10 - 11</u> |

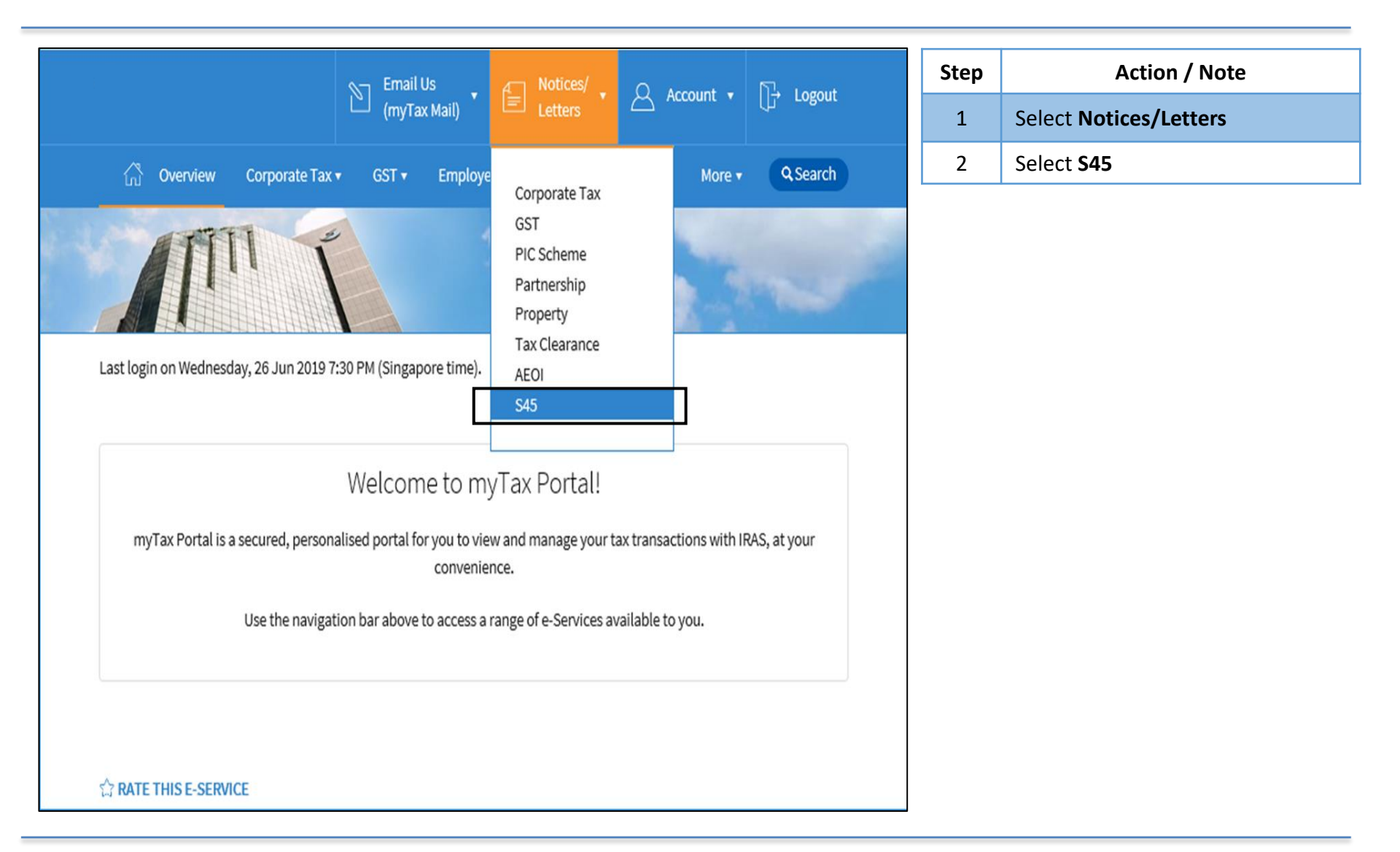

| ĉ                                         | Email Us<br>(myTax Mail) | Letters         | Account • | C- Logout | Step | Action / Note                                                                              |
|-------------------------------------------|--------------------------|-----------------|-----------|-----------|------|--------------------------------------------------------------------------------------------|
| ( <sub>ກີ</sub> Overview GST • Em         | ıployers + S45 +         |                 |           | Q.Search  |      | <b>Note:</b><br>You may click on <b>IRAS Website</b> to fout the types of notices that are |
|                                           |                          |                 |           |           |      | available in View S45 Notices/Lette                                                        |
| ew S45 Notices/ Letters                   |                          |                 |           |           |      |                                                                                            |
| ase check IRAS website for the types of r | notices that are availab | le for viewing. |           |           |      |                                                                                            |
|                                           |                          |                 |           |           |      |                                                                                            |
| Category All ( ) Notices Act              | knowledgement 🔇          |                 |           |           |      |                                                                                            |
| Filter Criteria                           |                          |                 |           |           |      |                                                                                            |
| Document Type* Please select a Docu       | iment Type               |                 |           |           |      |                                                                                            |
| Date From* () dd/mm/yyyy                  | To* dd/m                 | m/yyyy          |           |           |      |                                                                                            |
| Non-Resident Name or Acknowledgemen       | nt No.                   |                 |           |           |      |                                                                                            |
|                                           | FILTER                   |                 |           |           |      |                                                                                            |

| Email Us , Account , Cy Logout                                                                                                    | Step | Action / Note                                                                                                    |
|----------------------------------------------------------------------------------------------------|------|----------------------------------------------------------------------------------------------------|
| Crit Overview GST ▼ Employers ▼ S45 ▼ Q Search                                                                                                    | 1    | Select Category Notices                                                                                                    |
| View S45 Notices/ Letters                                                                                                    | 2    | Select document type from the dropdown list                                                                                                    |
| Please check IRAS website for the types of notices that are available for viewing.          Category       All         Notices       Acknowledgement         Filter Criteria         Document Type*       Please select a Document Type | 3    | <ul> <li>Under Filter criteria, fill in</li> <li>the date of the Notice/Letter, or<br/>search using a range of date if you<br/>do not know the date. (compulsory);</li> <li>the first few character of the non-<br/>resident's name or your filing<br/>acknowledgement number to refine<br/>your search (optional)</li> <li>Select Filter</li> </ul>                                           |
| Date From* () dd/mm/yyyy () To* dd/mm/yyyy ()<br>Non-Resident Name or Acknowledgement No.<br>FILTER<br>129 records found<br>Download 200 records at a time (ZIP, estimated 50 MB)<br>Displaying Records 1 - 129 V DOWNLOAD              |      | <ol> <li>Note:         <ol> <li>The Confirmation of Payment letter will not be issued if you have made payment without e-Filing the Withholding Tax submission. If you have not e-File, please e-File by the due date.</li> <li>The total number of records found based on your filter criteria will be reflected at the bottom with 200 records displayed at one time.</li> </ol> </li> </ol> |

| Email Us<br>(myTax Mail) • Etters • Account • • Count                                                                                                    | Step | Action / Note                                                                                                    |
|----------------------------------------------------------------------------------------------------|------|----------------------------------------------------------------------------------------------------|
| Coverview     GST ▼     Employers ▼     S45 ▼     Q Search                                                                                                    | 1    | Select Category Acknowledgement                                                                                                    |
| View S45 Notices/ Letters<br>Please check IRAS website for the types of notices that are available for viewing.                                                   | 2    | <ul> <li>Select document type</li> <li>S45 EFILING E-ACKNOWLEDGEMENT; or</li> <li>S45 ODE E-ACKNOWLEDGEMENT; or</li> <li>ACKNOWLEDGEMENT of NOTIFICATION<br/>PREFERENCE</li> </ul>                                                                                                    |
| Category All   Notices Acknowledgement     Filter Criteria   Document Type*   Please select a Document Type   Date From* ()   dd/mm/yyyy   To*   dd/mm/yyyy   To* | 3    | <ul> <li>Under Filter criteria, fill in</li> <li>the date the S45 Withholding Tax<br/>record/document was submitted to<br/>IRAS, or search using a range of date if<br/>you do not know the date.<br/>(compulsory);</li> <li>the filing acknowledgement number to<br/>refine your search (optional)</li> <li>Select Filter</li> </ul>       |
| FILTER         129 records found         Download 200 records at a time (ZIP, estimated 50 MB)         Displaying         Records 1 - 129                         |      | <ol> <li>Note:</li> <li>Non-Resident Name cannot be used as a search criteria for Acknowledgement page.</li> <li>The total number of records found based on your filter criteria will be reflected at the bottom with 200 records displayed at one time.</li> <li>Only e-file records from 1 Jun 2020 onwards will be available.</li> </ol> |

|   | 0          | Displaying          | Records 1 - 200     |                 |                     |                     |  |
|---|------------|---------------------|---------------------|-----------------|---------------------|---------------------|--|
|   | <u> </u>   | Download al         | Records 1 - 200     | ated 41.00KB pe | er document) DOWN   | LOAD                |  |
|   |            |                     | Records 201 - 400   |                 |                     |                     |  |
|   |            |                     | Records 401 - 600   |                 |                     |                     |  |
|   |            |                     | Records 601 - 800   |                 | All Rec             | ords   Read   Unrea |  |
| _ | c/N        |                     | Records 801 - 1000  | Desident        | A described service |                     |  |
| Ч | 5/N        | Document            | Records 1001 - 1200 | n-Resident      | Acknowledgeme       | nt No. Date         |  |
| _ |            |                     | Records 1201 - 1400 |                 |                     |                     |  |
|   | 1          | S45 CONFIF          | Records 1401 - 1600 |                 | 391969              | 30 Jul 2019         |  |
|   |            |                     | Records 1601 - 1800 |                 |                     |                     |  |
| 2 | S45 CONFIR | Records 1801 - 2000 |                     | 391985          | 25 Jul 2019         |                     |  |
|   |            |                     | Records 2001 - 2200 |                 |                     |                     |  |
|   | 3          | S45 CONFIR          | Records 2201 - 2400 |                 | 391985              | 25 Jul 2019         |  |
|   |            |                     | Records 2401 - 2600 |                 |                     |                     |  |
|   | 4          | S45 CONFIR          | Records 2601 - 2800 |                 | 391985              | 25 Jul 2019         |  |
|   |            |                     | Records 2801 - 3000 |                 |                     |                     |  |
|   | 5          | S45 CONFIR          | Records 3001 - 3200 |                 | 391985              | 25 Jul 2019         |  |
|   |            |                     | Records 3201 - 3400 | -               |                     |                     |  |
|   | 6          | SAS CONTID          | Records 3401 - 3600 | [               | 201095              | 25 101 2019         |  |
| l | 0          | 545 CONFIR          | Records 3601 - 3800 |                 | 331365              | 25 JUI 2019         |  |
|   |            |                     | Records 3801 - 4000 | -               |                     |                     |  |
|   | 7          | S45 CONFIR          | Records 4001 - 4200 |                 | 391985              | 25 Jul 2019         |  |
|   | ÷.         | 545 CONTR           | Records 4201 - 4400 |                 | 331303              | 25 50(2015          |  |
|   |            |                     | Records 4401 - 4600 |                 |                     |                     |  |
|   | 8          | S45 CONFIR          | Records 4601 - 4800 | ~               | 391985              | 25 Jul 2019         |  |
|   |            |                     | Records 4801 - 5000 |                 |                     |                     |  |

| Step | Action / Note                                                                                                    |  |  |  |  |  |
|------|----------------------------------------------------------------------------------------------------|--|--|--|--|--|
| 1    | To view the next 200 records, select the icon vat the <b>Displaying</b> box to select the range of records to be displayed.                                                                                                    |  |  |  |  |  |
|      | <ol> <li>Note:</li> <li>The Notices/Letters are sorted by the date of the notice/letters while Acknowledgement pages are sorted by the date of submission to IRAS.</li> <li>Unread documents will be marked with a blue line on the left border.</li> </ol> |  |  |  |  |  |

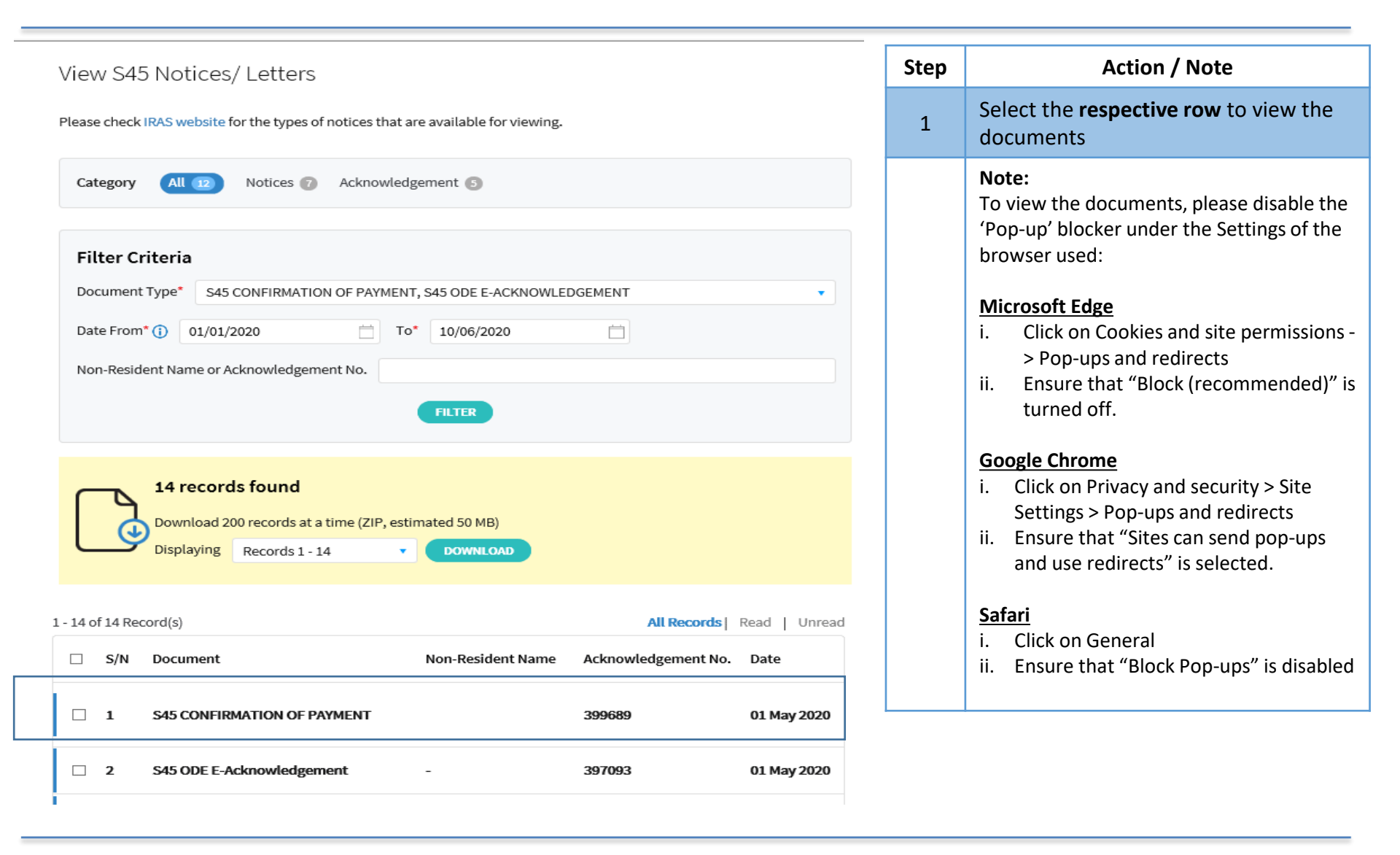

### Downloading of S45 Notices/ Letters in bulk

| View S45 Notices/ Letters                                                                                                    |                           |                                      |                       | Step | Action / Note                                                                                                    |
|----------------------------------------------------------------------------------------------------|---------------------------|--------------------------------------|-----------------------|------|----------------------------------------------------------------------------------------------------|
| Please check IRAS website for the types of notices that a                                                                                                    | re available for viewing. |                                      |                       | 1    | Select <b>Download</b> to bulk download the documents displayed.                                                                                                    |
| Filter Criteria Document Type* S45 CONFIRMATION OF PAYMENT                                                                                                    | r, S45 ODE E-ACKNOWLED    | DGEMENT                              | •                     | 2    | To download the next 200 documents<br>in bulk, select the range of records at<br>the Displaying box, and select<br><b>Download</b> .                                                                                                    |
| Date From* (1)       01/01/2020       To         Non-Resident Name or Acknowledgement No.       Image: Comparison of the second second | FILTER                    |                                      |                       |      | <ul> <li>Note:</li> <li>To download the documents, please disable the 'Pop-up' blocker under the browser settings. Refer to the guide in Slides 7.</li> <li>The documents will be downloaded in a zipped PDF file format with file size 50MB.</li> </ul> |
| Displaying Records 1 - 14                                                                                                    | Non-Resident Name         | All Records  <br>Acknowledgement No. | Read   Unread<br>Date |      | ,                                                                                                    |
| 1 S45 CONFIRMATION OF PAYMENT                                                                                                    |                           | 399689                               | 01 May 2020           |      |                                                                                                    |
| 2 S45 ODE E-Acknowledgement                                                                                                    | -                         | 397093                               | 01 May 2020           |      |                                                                                                    |

### Downloading of S45 Notices/ Letters in bulk

| View S45 Notices/ Letters                                                                                                    | Step | Action / Note                                                           |
|----------------------------------------------------------------------------------------------------|------|-------------------------------------------------------------------------|
| Please check IRAS website for the types of notices that are available for viewing.                                                     | 1    | Select <b>Save</b> to save the zipped file into your preferred location |
| Category All 12 Notices 7 Acknowledgement 5                                                                                            |      |                                                                         |
| Filter Criteria                                                                                                    |      |                                                                         |
| Document Type*     S45 CONFIRMATION OF PAYMENT, S45 ODE E-ACKNOWLEDGEMENT       Date From* (i)     01/01/2020       To*     10/06/2020 |      |                                                                         |
| Non-Resident Name or Acknowledgement No.                                                                                               |      |                                                                         |
|                                                                                                    | -    |                                                                         |
| Do you want to open or save Downloads.zip from niesv10u.irasortbp.gov.sg?                                                              |      |                                                                         |

### Downloading of selected S45 Notices/ Letters

| _ |     | 1035 records found                                                     |                             |             |               | Step | Action / Note                                                    |
|---|-----|------------------------------------------------------------------------|-----------------------------|-------------|---------------|------|------------------------------------------------------------------|
|   | 3   | Download 200 records at a time (ZIP, est<br>Displaying Records 1 - 200 | timated 50 MB)              |             |               | 1    | Select the <b>Checkbox</b> of the documents you wish to download |
|   | S/N | Document                                                               | Non-Resident Name           | All Records | Read   Unread | 2    | Select <b>Download Selected</b> to download selected documents   |
|   | 21  | S45 eFiling E-Acknowledgement                                          | -                           | 397713      | 06 Mar 2020   |      | <b>Note:</b><br>The selected documents will be                   |
|   | 22  | S45 eFiling E-Acknowledgement                                          | -                           | 397711      | 06 Mar 2020   |      | downloaded in a zipped PDF file size 50MB                        |
|   | 23  | S45 ODE E-Acknowledgement                                              | -                           | 397630      | 02 Mar 2020   |      |                                                                  |
|   | 24  | S45 ODE E-Acknowledgement                                              | -                           | 396995      | 28 Jan 2020   |      |                                                                  |
|   | 25  | S45 CONFIRMATION OF PAYMENT                                            |                             | 396995      | 20 Jan 2020   |      |                                                                  |
|   | 26  | S45 CONFIRMATION OF PAYMENT                                            |                             | 395984      | 20 Jan 2020   |      |                                                                  |
|   | 27  | S45 CONFIRMATION OF PAYMENT                                            |                             | 395216      | 20 Jan 2020   |      |                                                                  |
|   |     | « First < 1 2 3 4                                                      | 4 5 6 7 8 9<br>Page 2 of 10 | 10 > Last » |               |      |                                                                  |
|   |     | DO                                                                     | DWNLOAD SELECTED            |             |               |      |                                                                  |

### Downloading of selected S45 Notices/ Letters

| View S45 Notices/ Letters                                                                                                    | Step | Action / Note                                                                        |
|----------------------------------------------------------------------------------------------------|------|--------------------------------------------------------------------------------------|
| Please check IRAS website for the types of notices that are available for viewing.                                                               | 1    | Select <b>Save</b> to download and save the zipped file into your preferred location |
| Category All (12) Notices 7 Acknowledgement (5)                                                                                                  |      |                                                                                      |
| Filter Criteria                                                                                                    |      |                                                                                      |
| Document Type*       S45 CONFIRMATION OF PAYMENT, S45 ODE E-ACKNOWLEDGEMENT         Date From* (i)       01/01/2020         To*       10/06/2020 |      |                                                                                      |
| Non-Resident Name or Acknowledgement No.                                                                                                    |      |                                                                                      |
| FILTER                                                                                                    |      |                                                                                      |
| Do you want to open or save <b>Downloads.zip</b> from <b>niesv10u.irasortbp.gov.sg</b> ? <u>Open</u> Save ▼ Cancel ×                             |      |                                                                                      |

Contact information For enquiries on this user guide, please call (65) 63567012 (Withholding Tax) or email <u>myTax mail</u>

Published on 31 Mar 2023 By Inland Revenue Authority of Singapore

The information provided is intended for better general understanding and is not intended to comprehensively address all possible issues that may arise. The contents are correct as at 31 Mar 2023 and are provided on an "as is" basis without warranties of any kind. IRAS shall not be liable for any damages, expenses, costs or loss of any kind however caused as a result of, or in connection with your use of this user guide.

While every effort has been made to ensure that the above information is consistent with existing policies and practice, should there be any changes, IRAS reserves the right to vary its position accordingly

© Inland Revenue Authority of Singapore.